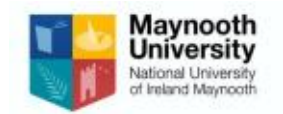

Aspects of the iProtectU safety compliance software are available to use through mobile phone APPS. The following APPS are available on Apple and Android phones through the usual methods i.e. "Play Store":

- iProtectU Incident
- iProtectU Observation
- iProtectU Audit
- iProtectU Asset Manager
- iProtectU A2B

In the APP download store type "iProtectu" into the search bar and the following will show up:

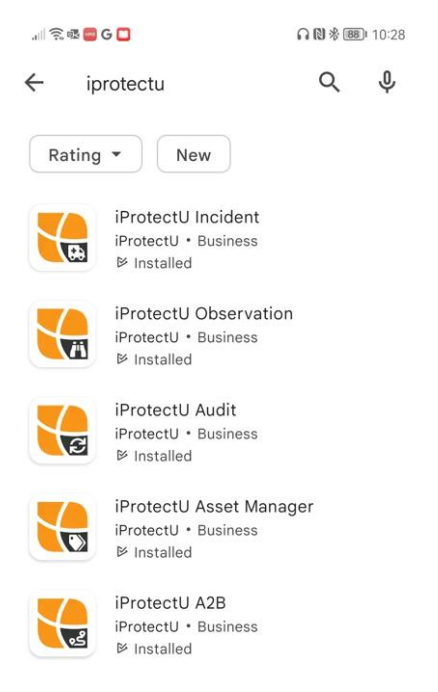

Click onto the APP that you want and download and open the APP. A security login is required as per the screen below:

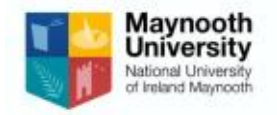

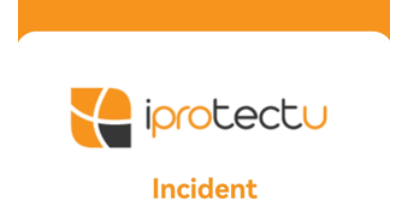

| Url      |          |  |
|----------|----------|--|
| Email    |          |  |
| Password |          |  |
|          | REGISTER |  |

- 1. In "URL" type the following: maynooth.iprotectu.ie
- 2. In email type your email address
- 3. To obtain password follow the instructions below

## How to obtain APP Password

Due to fact iProtectU is accessed through SSO (Single Sign On), a password must be obtained from the website.

Open iProtectU wesbite through the Health and Safety section of the University website.

Click on iProtectU and open the software.

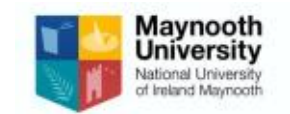

| Maynooth University Health & Safety Office |                                                                                                    |  |
|--------------------------------------------|----------------------------------------------------------------------------------------------------|--|
| Home / Health & Safety / iProtectU         |                                                                                                    |  |
|                                            | iProtectu®                                                                                                    |  |
| Health & Safety                            |                                                                                                    |  |
| Accident Reporting                         | Is an Integrated Compliance Software that the Health and Safety Department are utilising in the University. This will<br>assist the University in meeting its Health and Safety legal obligations                                                                                                    |  |
| Blended Working                            | All users will:  Have Single sign on – so when you are logged on you will have access or IPROTECT U  Have access or IPROTECT U  Have access of IPROTECT U  Have access of IPROTECT U |  |
| Departmental Safety<br>Statement           |                                                                                                    |  |
| FAQs                                       | Have access to modules dependent on onwersity role, modules include out are not innited to the rollowing.     Health and Safety Training                                                                                                    |  |
| Fire Safety                                | Risk assessment     Chemical library database                                                                                                    |  |
| First Aid & Emergency Guides               | Asset Management     Contractor Management                                                                                                    |  |
| Health & Safety Training                   | <ul> <li>Receive emails from IPROTECT U to complete H&amp;S Training and examination to receive certificate from the</li> </ul>                                                                                                    |  |
| Insurance                                  | following:<br>email address: iProtectU Compliance Software (No Reply) system@iprotectu.com                                                                                                    |  |
| iProtectU                                  | If you have any questions / issues regarding the training or with access problems, please email <u>Health &amp; Safety</u>                                                                                                    |  |
| Smoking Restrictions                       | Department                                                                                                    |  |
| Staff Health                               |                                                                                                    |  |
| Travel                                     |                                                                                                    |  |
|                                            |                                                                                                    |  |

## When in the iProtectU website, click on the Art at the top of the screen and select

| Profile Quick Access | as per below: |
|----------------------|---------------|
|----------------------|---------------|

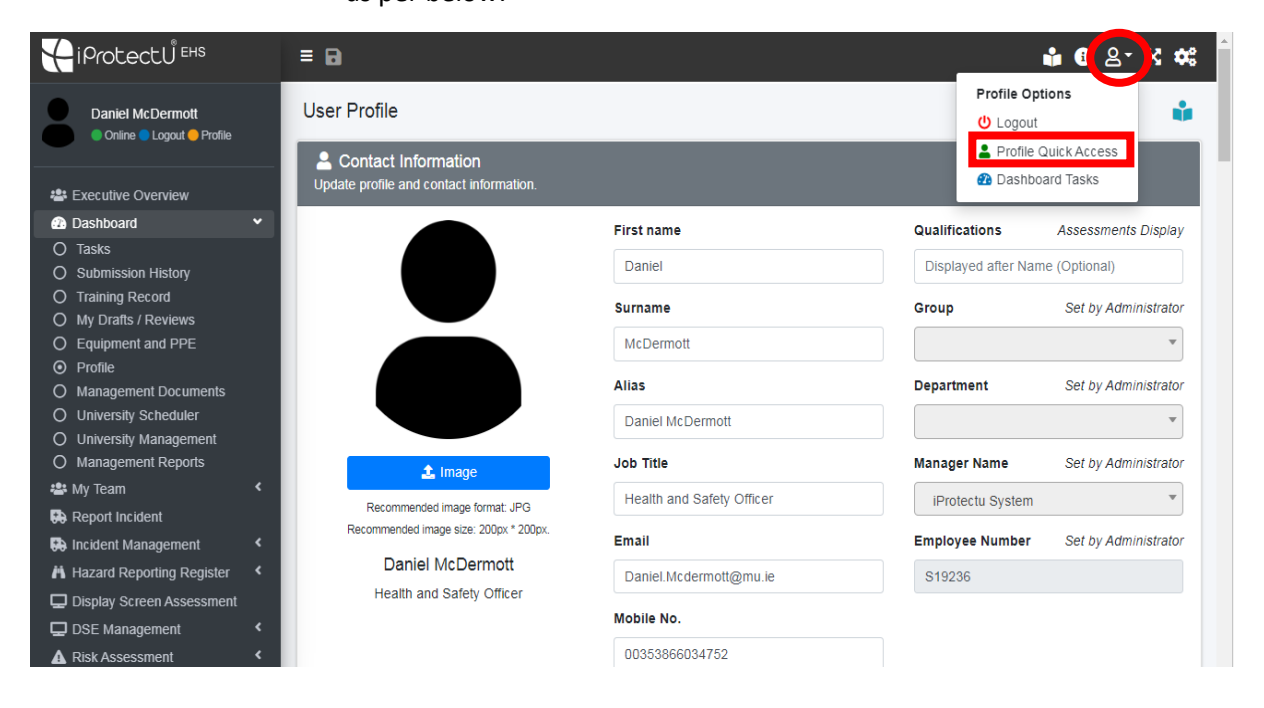

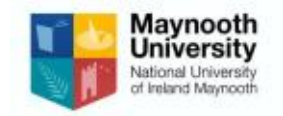

Scroll down the webpage until you arrive at section named "Generate Password Token for Mobile APPS" as per below:

| Generate Password Token for Mobile APPS<br>Authentication password token required to login                                                                                                    | (APP AVAILABLE) 🍏 📥                                                                                                    |
|----------------------------------------------------------------------------------------------------|----------------------------------------------------------------------------------------------------|
| Your organisation is using Single Sign On (SSO) which means that yo<br>Apple IOS and Android APPS require a username and password for yo<br>when you log in to any of our mobile applications, you will only need to<br>work email address. Further information is also available in the APP g | u do not log in to access iProtectU and therefore do not have a password. Our<br>ou to authenticate. Please use the token created below as your password<br>o do the first time you log in to an APP. Your username for the APP is your<br>uides. |
| ce7351f8ca                                                                                                    | Generate                                                                                                    |
|                                                                                                    |                                                                                                    |

Click on "Generate" button and this will create a unique password token that is to be used under the password section of the app login.

An example of a completed login section is below:

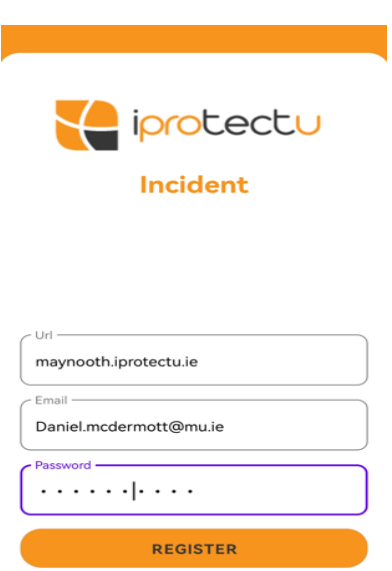

Click on "Register" and this will allow you to access the APP.

## APP Download Troubleshooting Tips:

- 1. Ensure there is no spacing between words
- 2. Ensure there is no space at the end of the word
- 3. The one password token should work for all APPS when downloading. If the password does not work repeat the steps above to generate a new password token.
- 4. If the APP does not download you may not have permission to access the APP. Contact the Health and Safety Office for assistance.